# Fehler bei Installation von MacOS Monterey 12

# Beitrag von "SpoonyUK" vom 1. Mai 2023, 18:38

Grüßt euch,

ich wollte mir meinen ersten Hackintosh erstellen und bin nach dem <u>Tutorial</u> gegangen.

Beim Erstellen des Sticks usw. hatte ich keine Probleme und auch vom Stick booten ging am Laptop problemlos. Während der Installation liefen die weißen Schriften durch und auf einmal dunkelt sich das Display ab und folgende Fehlermeldung tritt auf:

Zitat von Fehlermeldung \*\* In Meomory Panic Stackshot Succeeded \*\* Bytes Traced 9180 (Uncompressed 29344 \*\*

Please go to <a href="https://panic.apple.com">https://panic.apple.com</a> to report this panice.

Ich habe schon mehrfach versucht den Stick nach dem Tutorial neu zu erstellen, leider ist immer wieder der Fehler aufgetreten.

Genutzt als Laptop wird ein <u>Dell Latitude 5310</u> mit einem Intel i5-10310U und 8GB DDR4 RAM. Zurzeit ist Windows 10 Pro 22H2

Ich bedanke mich im Voraus für eure Hilfe!

Grüße,

SpoonyUK / Nils

# Beitrag von "apfel-baum" vom 1. Mai 2023, 19:08

hallo SpoonyUK ,

direkt helfen kann ich dir da nicht- ggf. hilft dies zur inspiration weiter -

Dell Latitude 5490

die efi wäre opencore stand 0.6.5

lg 🙂

edit-

generell als inspiration seitens dell Dell

ggf. kommst du auch über die boardsuche weiter, falls jemand bereits den tragmich typ erfragt hat

edit 2- da es sich um die 10th gen / opencore handelt- bitte auch noch hier gucken

https://dortania.github.io/Ope...ist/coffee-lake-plus.html

--

edit3-

da du ja schon länger mit an board bist- ist dir vielleicht auch schon aufgefallen, das es freie tools zum bearbeiten der config.plist/ efi gibt- siehe hier unter releases das gängige ocaux https://github.com/ic005k/OCAuxiliaryTools

sowie ein plist editor - <a href="https://github.com/ic005k/Xplist">https://github.com/ic005k/Xplist</a>

# Beitrag von "vviolano" vom 1. Mai 2023, 19:21

SpoonyUK ist schon länger dabei, hat sich aber nie mit dem Thema beschäftigt. 😂

Wir haben es Anfangs mit Clover versucht, aber sind auch damit schon kläglich gescheitert 😂

# Beitrag von "SpoonyUK" vom 1. Mai 2023, 19:23

Hey apfel-baum,

erstmal danke für deinen Input!

#### Zitat von apfel-baum

direkt helfen kann ich dir da nicht- ggf. hilft dies zur inspiration weiter -

Dell Latitude 5490

Ich hab mir deine Inspiration angeschaut, und die EFI die dort zu finden war, versucht zu benutzen. Leider erfolglos. Ich bleibe erneut hängen, aber in einem neuen Screen.

Ich hab mir mal mein Handy geschnappt und ein Bildchen gemacht, wo ich mit der unten angehangenen EFI hängen bleibe.

Danke erneut im Voraus für die Hilfe(n)!

#### Beitrag von "apfel-baum" vom 1. Mai 2023, 19:25

jo, vielleicht trotzdem an den ocaux vorbeigeschrammt, tauchen ja öfters auf 🙂 .

vielleicht noch eine auffrischung seitens oc ansich , da hat sich ja auch etwas getan, vielleicht zickt die 0.6.5er - https://dortania.github.io/OpenCore-Install-Guide/

- sowie Beginner's Guide - der Einstieg in das Hackintosh-Universum

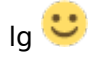

edit-

da du noch unter windows bist könntest du dir z.b. mit hwinfo 64 ein genaueres bild davon machen, was bei dir als eckdaten im tragmich verbaut ist- netzwerk/grafik/die cpu weißt du ja bereits/sound/.. damit du ggf. eine basis efi stricken kannst- was die treiber außer den grundlegenden lilu-virtualsmc-whatevergreen angeht- https://www.fosshub.com/HWiNFO.html

#### Beitrag von "SpoonyUK" vom 1. Mai 2023, 19:30

Problemchen dabei ist, dass ich nicht sooooo ein krasser Nerd bin, was das an geht, check ich leider nicht was abgeht... Und auch nicht, was du mit "ocaux" meinst 😕

#### Beitrag von "apfel-baum" vom 1. Mai 2023, 19:32

ja, daher auch ersteinmal der hardwarecheck, -was ist verbaut, was brauche ich damit ein grundgerüst steht?

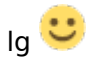

edit-

mit ocaux meine ich die verlinkten opencore auxilary to , du mußt das rad ja nicht nocheinmal erfinden, wobei du vielleicht eines mit mehr aerodynamik erfinden könntest-wer weiß

# Beitrag von "SpoonyUK" vom 1. Mai 2023, 19:37

Zitat von apfel-baum

ja, daher auch ersteinmal der hardwarecheck, -was ist verbaut, was brauche ich damit ein grundgerüst steht?

Das hab ich aus dem HWiNFO herausbekommen:

Bild

Ich hoffe, dass das das ist was du meinst.

Grüße 🙂

#### Beitrag von "apfel-baum" vom 1. Mai 2023, 19:39

wenn du das erste bild das du da siehst wehklickst (x) dann siehst du noch viel mehr und detailierte infos 😉

lg 🙂

#### Beitrag von "SpoonyUK" vom 1. Mai 2023, 19:41

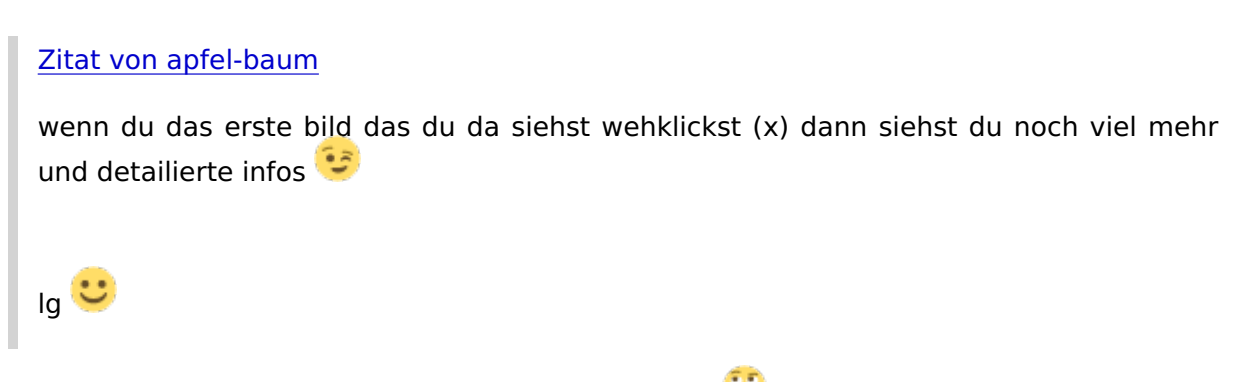

Was genau davon bräuchtest du? Oder einmal alles? 🤔

#### Beitrag von "apfel-baum" vom 1. Mai 2023, 19:44

"alles" wäre ein "report" -create dort dann txt - den kannst du als anhang hier uppen, keine bange, in dem ist nicht - die lizenznummer deines windows enthalten

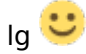

# Beitrag von "SpoonyUK" vom 1. Mai 2023, 19:46

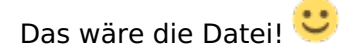

#### Beitrag von "apfel-baum" vom 1. Mai 2023, 19:49

was ich mache, was du auch machen kannst, wäre,- deine efi stück für stück mit dem dortania guide(das how to für opencore) zu vergleichen. die ocauxtools ändern die efi schonmal "durch speichern" so das einige sachen ausgemerzt werden, ob die danach läuft weiß ich noch nichtich werde da vielleicht ersteinmal die debug(mit mehr plapperei) -version nutzen sowie die grafik unbeschleunigt (vesa) einstellen, mal gucken. den report gucke ich mir gleich mal an, danke

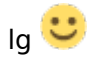

edit- eh ich das vergesse, ab catalina +höher müssen die usbports gemappt werden, da osx ein portlimit von "15" imho hat. das kannst du unter windows machen.

--

hier mal eckdaten-im spoiler dein wlan/bluetooth werden seperat behandelt- im apfel sind ja keine intel wlan/bt sachen verbaut, da muß der intel wlan-project treiber itwlm/bt genutzt werden, das lan ist ein intel lan 1gbit(intelmausi), -

ob deine grafik gespooft werden muß (ich finde die allgemeine info seitens intel da ein wenig doof) weiß ich noch nicht, ton bzw. der codec ist dann nachguckbar für den applealc- das sind quasi daten für eine efi mit minimaltreibern/kexten, abgesehen, von lilu-virtualsmcwhatevergreen

usbportsmappen

https://www.reddit.com/r/hacki...btoolbox\_tool\_windows\_10/ https://github.com/USBToolBox/tool https://github.com/USBToolBox/tool/releases

eckdaten zum dellchen

edit- glatt vergessen, die tastatur und mousepad sind via ps2 angeschlossen

mehr edit- hier mal ein versuch vielleicht bootet es damit-

# Beitrag von "SpoonyUK" vom 1. Mai 2023, 20:11

Das mappen der USB-Ports habe ich glaube ich hinbekommen.

Die unten angehangenen Dateie und den Ordner habe ich rausbekommen.

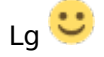

//Edit: Nachdem ich mit <u>vviolano</u> ein bissl an der EFI rumgeschraubt habe, hängt übrigens immer noch an der selben Stelle, wie <u>oben</u> beschrieben. OC-Ordner: <u>OC.zip</u>

#### Beitrag von "apfel-baum" vom 1. Mai 2023, 20:49

ich habe deine ursprungsefi, also nicht die vom post unter mir mal etwas editiert-noch ohne den usbportkext von dir- ist eine debugversion

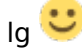

#### Beitrag von "SpoonyUK" vom 1. Mai 2023, 20:55

#### Zitat von apfel-baum

ich habe deine ursprungsefi, also nicht die vom post unter mir mal etwas editiert-noch ohne den usbportkext von dir- ist eine debugversion

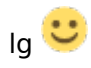

Danke für die Mühe! Mit der von dir angehangen EFI sieht es jetzt so aus, nachdem ich vom USB-Stick gebootet habe und "macOS Base System (external) ausgewählt habe (Bild im Anhang).

#### Beitrag von "apfel-baum" vom 1. Mai 2023, 22:47

ich bin grade in der küche am rotieren und gucke später wieder rein

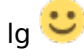

--

edit-

wie hast du denn das os-image auf den stick übertragen? sprich wie und womit 💛

#### Beitrag von "vviolano" vom 1. Mai 2023, 23:42

apfel-baum wie hier beschrieben.

# Beitrag von "WITON" vom 2. Mai 2023, 07:02

Warum probierst Du nicht erst mal Catalina ? Catalina ist genügsam und du brauchst erst mal kein USB Mapping. Ventura ist sehr zickig. Ich kann davon ein Lied singen.Erst mal prüfen ob dein Lappi überhaupt gut mit OS kann.Hast Du denn eine extra freie SSD für Mac, oder versuchst du das mit auf die Windows Platte zu bekommen ? das wird eine wurschtelei, gerade für einen Einsteiger.

#### Beitrag von "SpoonyUK" vom 2. Mai 2023, 21:26

#### Zitat von WITON

Warum probierst Du nicht erst mal Catalina ? Catalina ist genügsam und du brauchst erst mal kein USB Mapping. Ventura ist sehr zickig. Ich kann davon ein Lied singen.Erst mal prüfen ob dein Lappi überhaupt gut mit OS kann.Hast Du denn eine extra freie SSD für Mac, oder versuchst du das mit auf die Windows Platte zu bekommen ? das wird eine wurschtelei, gerade für einen Einsteiger.

Danke für deinen Einfall!

Ich habe versucht, mir nach dem Tutorial, einen Catalina-Stick zu erstellen und versucht von diesem zu booten.

Dabei kam es dann wieder zu dem Fehler, dass mir angezeigt wurde, dass ein "In Memory Stackshot Panic"-Ding passiert ist (wie <u>HIER</u>)

Die Idee Ventura zu nehmen kam mir, weil mir gesagt wurde, dass es das neuste ist...

#### Beitrag von "WITON" vom 2. Mai 2023, 23:13

Ventura ist auch das neuste, aber macht auch die meisten Probleme. Wenn ich die neuesten Updates für meine Musiksoftware (Logic) für Catalina bekommen hätte wär ich bei Catalina geblieben. So gewaltig sind die Performance Unterschiede nämlich überhaupt nicht. Ich habe das getestet. Ich kann Dir leider bei der Fehlermeldung nichts sagen. Dazu sind meine Kenntnisse zu gering. Vielleicht erklärt hier mal ein Spezi was diese Meldung bedeutet. hast du schonmal hier im Board geschaut / gesucht ob jemand einen gleichen oder ähnlichen Lappi hat. Meist helfen Dir dann die USER weiter .Vielleicht bekommst du auch eine vorgefertigte EFI für dein Board. Ich glaube <u>SchmockLord</u> hat da einige gefertigt.

Verzweifle nicht.. ich habe am Anfang auch Wochen !! gesessen und gelesen. Dann hat mir ein Freund hier sehr geholfen, sonst hätte ich nichts auf die Reihe bekommen. Mittlerweile weiss ich ein bisschen mehr.. Aber wirklich nur ein bisschen. Für die Spezis hier ist das natürlich alles kein Problem.ich frage auch immer noch regelmässig nach. Versuch erst mal mit Catalina zum starten. Das müsste eigentlich klappen. habe hier mal meine Catalina EFI drangehangen. Kannst ja mal probieren. Ich habe zwar ein anderes Board und Komponenten, aber ein Versuch schadet nicht. hast du denn eine separate Festplatte /SSD für deine MAC Installation ?

#### Beitrag von "SpoonyUK" vom 4. Mai 2023, 19:08

#### Zitat von WITON

Ventura ist auch das neuste, aber macht auch die meisten Probleme. Wenn ich die neuesten Updates für meine Musiksoftware (Logic) für Catalina bekommen hätte wär ich bei Catalina geblieben. So gewaltig sind die Performance Unterschiede nämlich überhaupt nicht. Ich habe das getestet.Ich kann Dir leider bei der Fehlermeldung nichts sagen. Dazu sind meine Kenntnisse zu gering. Vielleicht erklärt hier mal ein Spezi was diese Meldung bedeutet. hast du schonmal hier im Board geschaut / gesucht ob jemand einen gleichen oder ähnlichen Lappi hat. Meist helfen Dir dann die USER weiter .Vielleicht bekommst du auch eine vorgefertigte EFI für dein Board. Ich glaube SchmockLord hat da einige gefertigt.

Verzweifle nicht.. ich habe am Anfang auch Wochen !! gesessen und gelesen. Dann hat mir ein Freund hier sehr geholfen, sonst hätte ich nichts auf die Reihe bekommen. Mittlerweile weiss ich ein bisschen mehr.. Aber wirklich nur ein bisschen. Für die Spezis hier ist das natürlich alles kein Problem.ich frage auch immer noch regelmässig nach. Versuch erst mal mit Catalina zum starten. Das müsste eigentlich klappen. habe hier mal meine Catalina EFI drangehangen. Kannst ja mal probieren. Ich habe zwar ein anderes Board und Komponenten, aber ein Versuch schadet nicht. hast du denn eine separate Festplatte /SSD für deine MAC Installation ?

Danke erneut für deine Mühe und die Hilfe!

Ich habe über den Wiki-Eintrag einen Stick für Catalina erstellt und deine EFI benutzt. Anfangs war ich sehr motiviert, da das Apple-Logo mit dazu gehörigem Ladebalken darunter gekommen ist.

Jetzt sitzt ich hier schon fast eine Stunde vor dem Ladebalken und eine halbe Stunde warte ich jetzt schon, dass was passiert, nachdem der Balken schon ganz durch ist.

Irgendwie hab ich das Gefühl irgendwas falsch zu machen, aber ich weiß nicht was... 😕

# Beitrag von "WITON" vom 4. Mai 2023, 19:59

Läuft die EFI mit Verbose Mode ? also wo Beim booten statt des Ladebalken Infos durchlaufen.. ich habe die EFI ja schon lange nicht mehr benutzt und weiss es nicht mehr. Könnte mir vorstellen das deine Graka Probleme macht ichwürdeCatalinahierrunterladen.https://apps.apple.com/de/app/...talina/id1466841314?mt=12

Hast du selber einen echten MAC oder jemanden der einen hat. Den Stick sollte man über einen MAC erstellen

Eine schnelle APP ist zum Beispiel ESP Mounter pro. damit kannst du dann als Einsteiger schnell die EFI auf den Stick schieben.

#### Beitrag von "SpoonyUK" vom 4. Mai 2023, 20:39

#### Zitat von WITON

Läuft die EFI mit Verboase Mode ? also wo Beim booten statt des Ladebalken Infos durchlaufen.. ich habe die EFI ja schon lange nicht mehr benutzt und weiss es nicht mehr. Könnte mir vorstellen das deine Graka Probleme macht

Die EFI läuft "normal". Der ist direkt auf den Ladebalken gegangen.

Grafikkarten technisch wäre es die integrierte Grafikeinheit der CPU. Vorher auf Windows hat die problemlos funktioniert.

#### Zitat von WITON

ichwürdeCatalinahierrunterladen.https://apps.apple.com/de/app/...talina/id1466841314?mt=12

Da komm ich leider nur mit 'nem Mac dran und den hab ich noch nicht 😕

#### Zitat von WITON

Hast du selber einen echten MAC oder jemanden der einen hat. Den Stick sollte man

über einen MAC erstellen

Eine schnelle APP ist zum Beispiel ESP Mounter pro. damit kannst du dann als Einsteiger schnell die EFI auf den Stick schieben.

vviolano (Kumpel von mir), hat selber Probleme mit seinem Mac, deswegen bleibt mir wahrscheinlich nichts anderes, als den Stick via Windows zu erstellen 😕

#### Beitrag von "WITON" vom 4. Mai 2023, 20:47

<u>griven</u> , <u>ozw00d</u> , Ihr lieben Spezis, könnt Ihr helfen ob <u>SpoonyUK</u> seine GRAKA bzw. Lappi den Anforderungen entspricht

<u>SpoonyUK</u> Du hast immer noch nicht geantwortet ob die eine freie Platte für das OS MAC hast, oder ob Du das mit auf die Windows Platte bringen möchtest

#### Beitrag von "griven" vom 4. Mai 2023, 21:45

In der Theorie sollte das wohl klappen.

Der i5-10310U ist eine CometLake CPU und besitzt eine UHD620 iGPU. Damit die mit macOS spielt braucht es WhatEverGreen als Kext und in den Device Properties folgende Einstellungen (gemäß Dortania versteht sich):

| Кеу                      | Тур  | Wert     |
|--------------------------|------|----------|
| AAPL,ig-platform-id      | Data | 00009B3E |
| deviceid                 | Data | 9B3E0000 |
| framebuffer-patch-enable | Data | 01000000 |
| framebuffer-stolenmem    | Data | 00003001 |
| framebuffer-fbmem        | Data | 00009000 |

Je Nachdem wie Dell das Display anbindet muss man ggf. noch nen Connector Patch machen aber erstmal würde ich es ohne probieren also nur mit den oben gelisteten Werten.

#### Beitrag von "vviolano" vom 4. Mai 2023, 22:09

WITON Platte ist frei.

#### Beitrag von "WITON" vom 4. Mai 2023, 22:19

griven , hilf uns Amateuren mal weiter... wie oder wo komme ich an die

#### **Device Properties ran ?**

# WhatEverGreen Kext ist fehlerfrei gesetzt... Wo und mit was finde ich nun die Device Properties ?

#### Beitrag von "griven" vom 4. Mai 2023, 22:38

Naja wie der Name schon sagt unter dem Punkt DP (DeviceProperties) wenn Du mit OCAT arbeitest also etwa so:

| and on the J party                                                                                                    |       | Q. # 🖻 | 00000               |           |          | • • • Q |
|----------------------------------------------------------------------------------------------------|-------|--------|---------------------|-----------|----------|---------|
| 5 🔤 tean                                                                                                    |       |        |                     |           |          |         |
| 4                                                                                                    | PERMI |        |                     | Data Type | 1 TANK   |         |
| 1 NEW INCIDENCE                                                                                                    |       |        | NOT OF COMPANY      | -         | BOOMER . |         |
|                                                                                                    |       |        | dentar-til          |           |          |         |
| 6                                                                                                    |       |        | fundulle-teen       | -         | 10100000 |         |
|                                                                                                    |       |        | hands/ferget/hend/e | Dete:     | 100000   |         |
| 6                                                                                                    |       |        | hunduffer eisinnen  | -         | -        |         |
|                                                                                                    |       |        |                     |           |          |         |
| and a second second sec |       |        |                     |           |          |         |
| 0                                                                                                    |       |        |                     |           |          |         |
|                                                                                                    |       |        |                     |           |          |         |
| 9                                                                                                    |       |        |                     |           |          |         |
|                                                                                                    |       |        |                     |           |          |         |
|                                                                                                    |       |        |                     |           |          |         |
|                                                                                                    |       |        |                     |           |          |         |
|                                                                                                    |       |        |                     |           |          |         |
|                                                                                                    |       |        |                     |           |          |         |
|                                                                                                    |       |        |                     |           |          |         |
|                                                                                                    |       |        |                     |           |          |         |
| CELEP#                                                                                                    |       |        |                     |           |          |         |

#### Beitrag von "ozw00d" vom 5. Mai 2023, 07:43

Auslesen der DP geht wunderbar mit dem hackintool.

#### Beitrag von "WITON" vom 5. Mai 2023, 11:43

<u>SpoonyUK</u>, versuch mal die EFI. verbose ist an. Da kannst Du sehen wo dann das System hängt. ich nehme an das Du maus und Keyboard über einen USB Anschluss ohne HUB angesteckt hast. Anders wird das auch nichts..

#### Beitrag von "SpoonyUK" vom 5. Mai 2023, 17:43

#### Zitat von WITON

SpoonyUK Du hast immer noch nicht geantwortet ob die eine freie Platte für das OS MAC hast, oder ob Du das mit auf die Windows Platte bringen möchtest

Sorry, das ging mir irgendwie unter. Der Plan ist, Windows von der Platte runter und dafür MAC OS da drauf. Durch die ganzen Versuche MAC OS zu installieren hat sich die Windows-Version

auch schon irgendwie zerschossen und immer wenn ich davon botten will, bekomme ich einen Blue-Screen...

Zitat von WITON

<u>SpoonyUK</u>, versuch mal die EFI. verbose ist an. Da kannst Du sehen wo dann das System hängt. ich nehme an das Du maus und Keyboard über einen USB Anschluss ohne HUB angesteckt hast. Anders wird das auch nichts..

Werde ich gleich mal ausprobieren. Danke für die Mühe. Ich gebe dann Rückmeldung, wie es läuft.

Als Maus und Tastatur benutze ich die normale Laptop-Tastatur + Touchpad 쭏 🖕

# Beitrag von "WITON" vom 5. Mai 2023, 19:00

<u>SpoonyUK</u>, du solltest auch vor dem Start der Installation im ersten Fenster das festplattendienstprogramm starten und die Festplatte ordentlich mit APFS formatieren und dann erst weitermachen. Wenn du nur Windows hat, wie bekommst du dann die EFI auf den Stick ?

# Beitrag von "griven" vom 5. Mai 2023, 19:14

EFI/Booter ist das geringste Problem Ӱ

Die EFI Partition ist einfach eine FAT32 Partition die man unter Windows auch einfach so ohne weiteres sehen und beschreiben kann sofern sie auf einem USB Stick ist. Im Grunde reicht zum starten sogar ein USB Stick der in FAT32/MBR Logik formatiert ist und auf dessen Root Verzeichnis dann das EFI Verzeichnis liegt. Es empfiehlt sich sogar für Experimente mit dem Loader so einen Stick zu verwenden anstelle eines GPT Partitionieren weil damit das ewige mounten der EFI Partition entfällt und man wesentlich bequemer schnell was ersetzen der umbauen kann

#### Beitrag von "a1k0n" vom 5. Mai 2023, 22:30

Es ist auch wesentlich bequemer in der config.plist **PollAppleHotKeys**auf true zu stellen und per Hotkeys (cmd +v, Windows +v) macOS im Verbose Mode zu starten anstatt als boot-arg -v zu setzen. Es gibt nämlich noch weitere Tastenkombinationen die hilfreich sind wenn das System mal nicht so will anstatt ständig den Eintrag zu ändern  $\bigcirc$ 

# Beitrag von "WITON" vom 5. Mai 2023, 23:50

<u>griven</u>, jetzt muss ich mal dumm fragen.. Windows und EFI Partition. Mit den normalen Bordmitteln von Windows, sprich Festplattenmanager kannmal doch keine EFI kopieren oder lieg ich da falsch? Sehen kann man Sie, aber bearbeiten oder kopieren... geht das? Ich hab vor einiger Zeit den EaseUS Manager gekauft, weil ich unter Windows nicht weitergekommen bin.

# Beitrag von "griven" vom 6. Mai 2023, 10:17

Zugegeben mit Bordmitteln ist es nur über Umwege möglich die ESP zu mounten und zu bearbeiten geht aber (In der Eingabeaufforderung mittels mountvol einen Buschtaben zuweisen und dann via Trick über den Taskmanager zugreifen) komfortabler und ebenfalls kostenfrei geht es mit zwei kleinen Tools wobei das genaue Vorgehen hier beschrieben ist: <u>2 EFI unter Windows mounten</u>

Aber man muss sich das alles ja eigentlich auch gar nicht geben weil, wie schon erwähnt, erfüllt ein MBR/Fat32 formatierter Stick mit dem EFI Verzeichnis in dessen Root den selben Zweck

# Beitrag von "SpoonyUK" vom 7. Mai 2023, 13:47

Mit Hilfe von <u>vviolano</u> hab ich es geschafft eine VM in VirtualBox zu erstellen und diese auf MacOS Monterey zu upgraden.

Danach habe ich mir einen Full-Installer Stick mit Anymacos erstellt und versucht diesen zu installieren.

Als ich dann installieren wollte, bin ich in folgendem Screen hängen geblieben:

Bild

Ich hab unten meine EFI angehangen und würde mich über eine mögliche Lösung freuen!

Zudem wurde mir geflüstert, dass ich dich @'en soll griven 🥮'#

Danke erneut im Voraus für alle Hilfeansetze!

Btw. Thread-Titel angepasst, da ich jetzt Monterey installieren will

// Edit: Hab vergessen meinen "OC"-Ordner anzuhängen. Ist jetzt da

# Beitrag von "griven" vom 7. Mai 2023, 21:17

Versuchs mal so: OC.zip

#### Beitrag von "SpoonyUK" vom 7. Mai 2023, 21:42

Zitat von griven

Versuchs mal so: OC.zip

Danke für die Idee! Jetzt hänge ich jedoch hier:

Bild

Danke im Voraus!

#### Beitrag von "griven" vom 7. Mai 2023, 21:57

Okay aber jetzt mal für mich zum Verständnis wir sprechen hier von einem Laptop oder einem Desktop ?!?

#### Beitrag von "SpoonyUK" vom 7. Mai 2023, 21:57

#### Zitat von griven

Okay aber jetzt mal für mich zum Verständnis wir sprechen hier von einem Laptop oder einem Desktop ?!?

Von einem Laptop -> Dell Latitude 5310

#### Beitrag von "griven" vom 7. Mai 2023, 22:09

Gut...

Zum einen Du musst mich nicht immer zitieren bläht die Post nur unnötig auf zum anderen woher kommt denn dann die EFI mit der ihr da rumfummelt weil iMac20,2 ist alles aber eines ganz sicher nicht ein passendes SMBIOS für einen Laptop. Abgeleitet vom unpassenden SMBIOS würde ich nun auch fast wetten das alles andere ebenfalls nicht zur eingesetzten Hardware passt...

Danke an alle

Leute so geht das nicht das alles muss schon irgendwie zusammenpassen einfach mal was nehmen und gucken was passiert ist selten ein guter Ratgeber. Ich habe im Netz was zur Latiude5300 Serie gefunden und mal auf den aktuellen Stand gebracht. Zugegeben das alles wird einigermaßen generisch sein bildet aber ja vielleicht schonmal einen Startpunkt...

#### Beitrag von "SpoonyUK" vom 8. Mai 2023, 00:43

Mit der EFI hat es endlich geklappt in die Installation zu kommen.

lch hoffe, dass mich <u>vviolano</u> jetzt durch den Rest boxen kann

|               | DANKE! |  |
|---------------|--------|--|
| für die Hilfe |        |  |

// Edit: Leider ist mir, nach erfolgreicher Installation aufgefallen, dass mein Touchpad nicht wirklich funktioniert. Wenn ich versuche es zu benutzen, hab' ich Glücksspiel: Entweder es geht nicht, oder es ruckt nur hin und her und springt in irgendwelche Richtungen in die ich nicht BITTE

lO.

will... Weiß da jemand vielleicht noch einen fix für?

Zudem geht mein W-LAN nicht... Könnte das an der Intel W-LAN Karte liegen oder hab ich einfach vergessen was zu aktivieren? (Info: LAN geht - hilft mir z.B. auf der Couch nur nicht viel :D)

```
Beitrag von "ozw00d" vom 8. Mai 2023, 07:24
```

USB Mapping und kexte benötigst du. gibt unterschiedliche kexts für das touchpad. alle haben eines gemeinsam. Ohne korrektes usb Mapping wird kein touchpad funktionieren,da

dieses intern meist via usb angebunden ist.

# Beitrag von "griven" vom 8. Mai 2023, 07:28

Und für das intelWLAN braucht es natürlich auch die passenden Extensions (ich hab Ja gesagt einigermaßen generisch)...

Nacharbeit und Feinschliff ist immer notwendig aber hier schadet es nicht sich das eine oder andere auch selbst rauszuschaffen. Für das WLAN als Tipp mal nach itlwm.kext Ausschau halten

# Beitrag von "vviolano" vom 8. Mai 2023, 11:10

Habe gestern versucht das Touchpad zum laufen zu bringen, bin gescheitert.

IntelWlan gibt es mittlerweile einen Kext für? Damals war IntelWlan doch immer eine Karte die getauscht werden musste oder?

# Beitrag von "Nightflyer" vom 8. Mai 2023, 12:11

Zitat von vviolano

IntelWlan gibt es mittlerweile einen Kext für?

Wie griven schon geschrieben hatte

Zitat von griven

Für das WLAN als Tipp mal nach itlwm.kext Ausschau halten 🙂

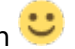

https://github.com/OpenIntelWireless/itlwm